## OUTLOOK - SHARING A CALENDAR

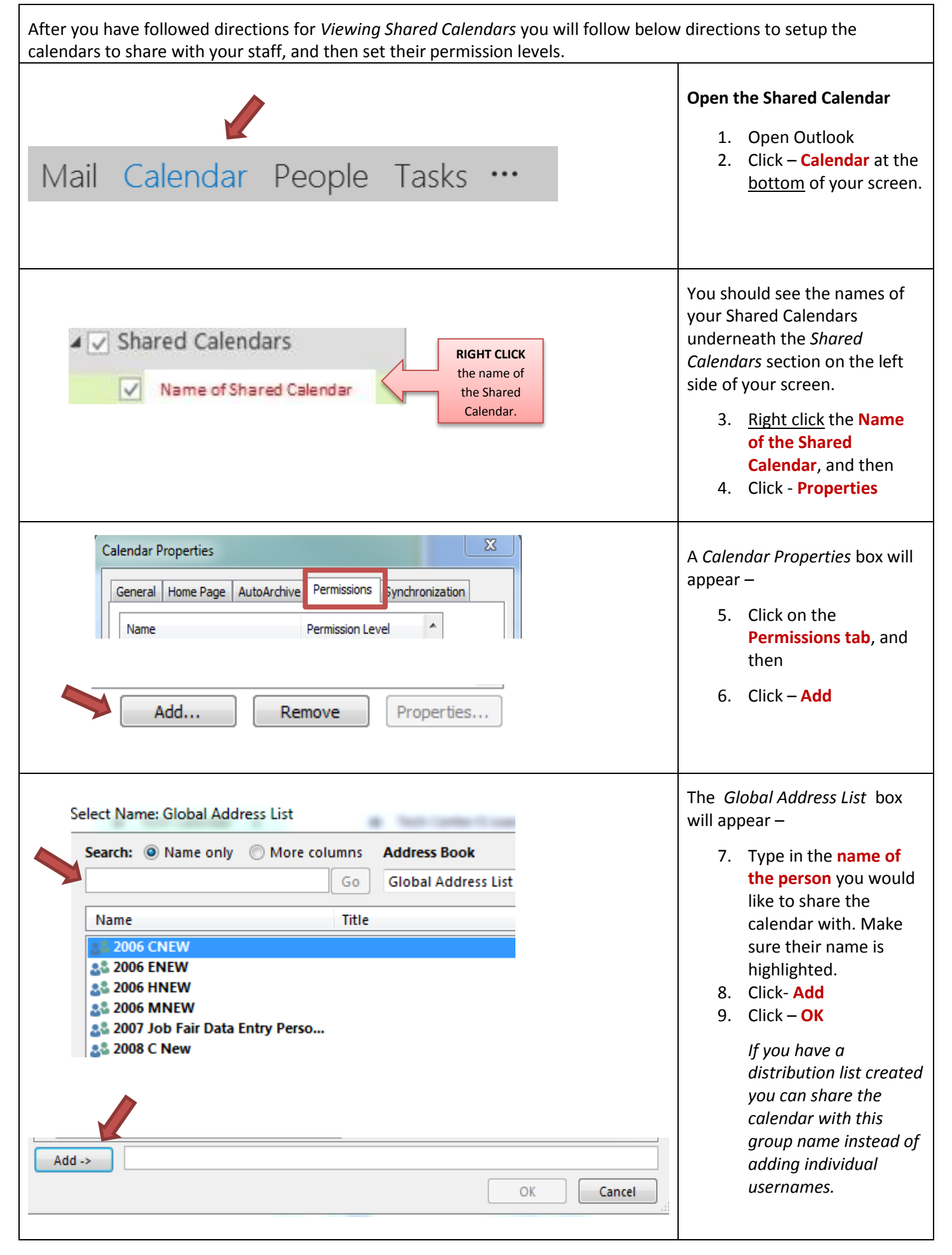

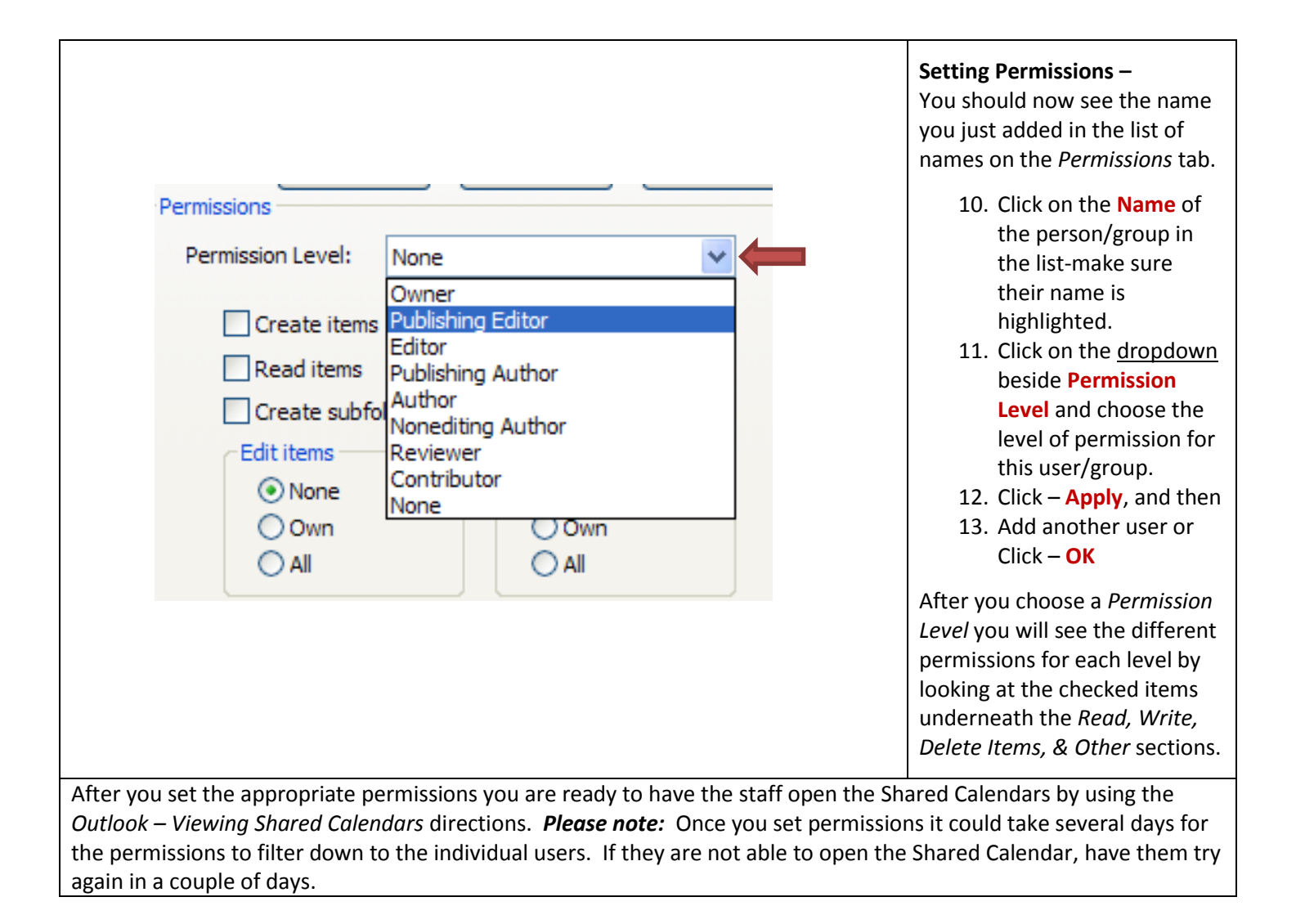